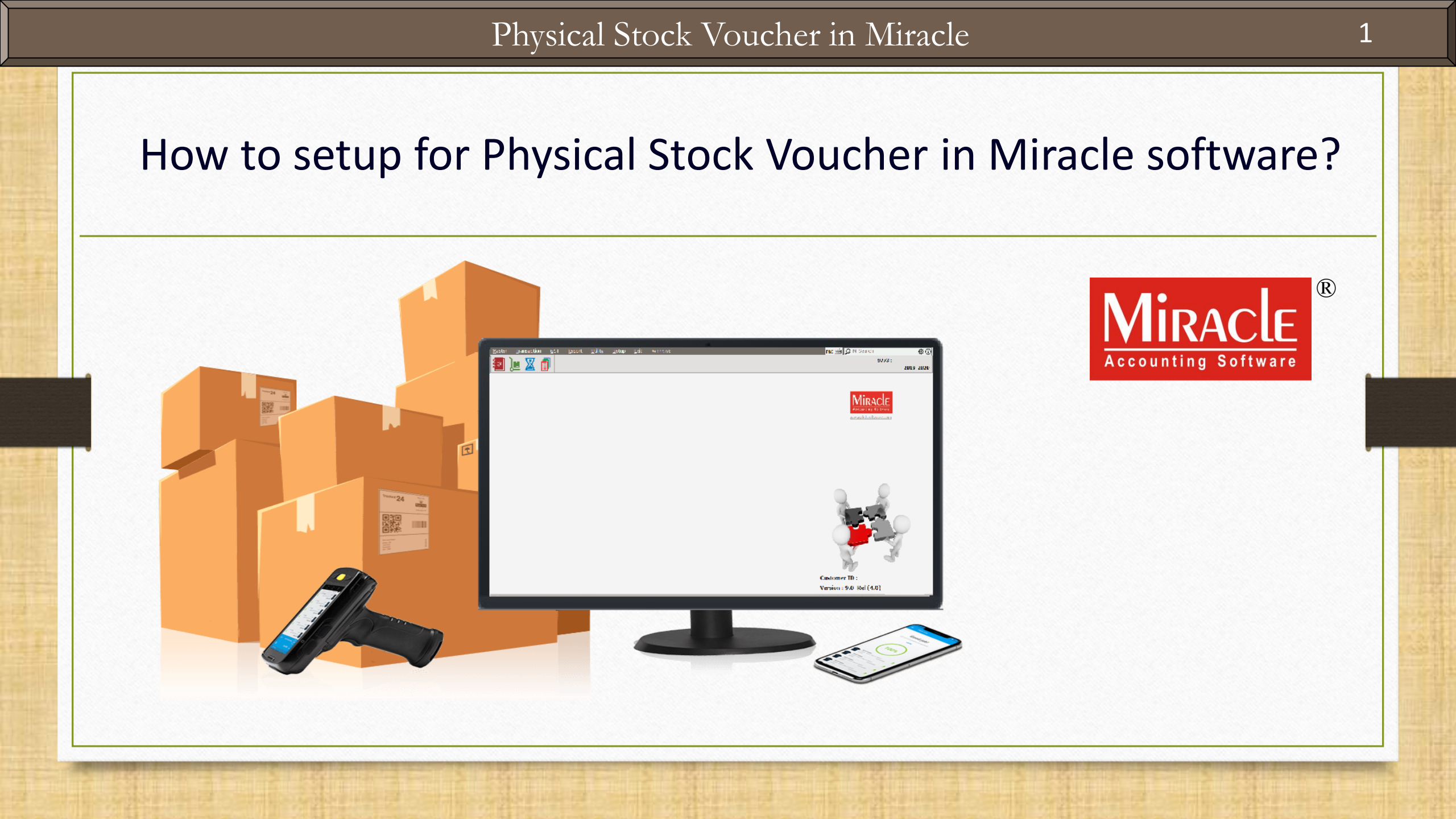

- Sometimes in businesses discrepancy happens between the Physical Stock(on hand stock) and Closing Stock(closing qty).
- In fact, when the mismatch is found in the Product Stock or we want to update closing stock as per the physical stock, at that time we can use this "Physical Stock Voucher" facility.
- To maintain & update the 'Actual Stock' (on hand stock) as on the date, the Physical Stock Voucher facility is given in Miracle Software.
- Physical Stock Voucher is used for recording the actual stock which is verified or counted.
- Note: This facility is given in only Premium copy of Miracle Software.

- The following topics are covered in this document:
  - Physical Stock Voucher setup
  - Physical Stock Voucher entry
  - ➢ Physical Stock Voucher Report (Stock Report → Product Ledger)
  - Physical stock voucher facility with Dual stock
  - Physical stock voucher facility with Example

# <u>Setup</u> $\rightarrow$ <u>Company</u> Setup

| Setup -> Company Setup | -> Company Setup                 |                 |
|------------------------|----------------------------------|-----------------|
| Category               | Description                      | Value           |
| General Setup          | Advance Options                  |                 |
| Advance Setun          | Account with Stock               | Yes             |
| Havanee becap          | Bill To Bill Outstanding         | No              |
| Advance Modules        | Multiple Trading Account         | No              |
| Master Setup           | Multi Currency Required          | No              |
| GST Setup              | Oty Escility Pog For Durchase ?  | No              |
| TDE /TCE Cotup         | In Advance Setup, the Physical ? | No              |
| 103/1C3 Setup          |                                  |                 |
| Report Setup           | Stock Voucher setup is given.    | No              |
|                        | Determine start Descind          | Yes             |
|                        | Batchwise stock Required         | Yes             |
|                        | Expiry/Mrg. Date in Batch Stock  | Both Marth Mart |
|                        | Expiry/Manu Date Type            | Month-Year      |
|                        | Required Batch Stock Allowed     | No              |
|                        | Dual Stack Beguired              | No              |
|                        | Sorial Numberwise Stock Required | No              |
|                        | Product Classification Required  | No              |
|                        | Weight Scale Detail              |                 |
|                        | Weight Scale Reg 2               | No              |
|                        | Adv. Vouchers                    | Select Yes.     |
|                        | Challan Required                 | No              |
|                        | Order Required                   | No              |
|                        | Quotation Required               | No              |
|                        | Production Required              | No              |
|                        | Stock Journal Required           | No              |
|                        | Physical Stock Voucher Required  | Yes             |
|                        | User Options                     |                 |
|                        | User Field Required              | No              |
|                        | User Master Required             | No              |

<u>Report</u>  $\rightarrow$  <u>Stock</u> Report  $\rightarrow$  <u>Product</u> Ledger

| <u>M</u> aster | <u>T</u> ransaction | <u>G</u> ST   | <u>R</u> eport | <u>U</u> tility | <u>S</u> et | up <u>E</u> xit   | <u>W</u> indows    |                  |
|----------------|---------------------|---------------|----------------|-----------------|-------------|-------------------|--------------------|------------------|
| a l            | u 👿 菺               | 1             | <u>A</u> ccou  | unt Books       | ►           |                   |                    |                  |
|                | ≞ 🔺 🗉               | P             | <u>O</u> utst  | tanding         | •           |                   |                    |                  |
|                |                     |               | <u>R</u> egis  | ter             | ۲           |                   | First,<br>Stock of | of the Products. |
|                |                     |               | <u>B</u> alan  | ce sheet        | •           |                   |                    |                  |
|                |                     |               | A <u>n</u> aly | sis Report      | •           |                   |                    |                  |
|                |                     |               | <u>S</u> tock  | k Report        | •           | Product           | Ledger V           |                  |
| Invoice        | Purc. Invoic        | e Cas<br>Quic | Ot <u>h</u> er | r Reports       | •           | P <u>a</u> rtywis | e Report           |                  |

#### Product Ledger Report

#### Report -> Stock Report -> Product Ledger -> Product Ledger Report Product Ledger Report Group Alias **Category Alias** Product Op. Qty Closing Qty ALOO SEV 5RS 111.0000 111.0000 This is the Product Ledger. Current ALPHABET 10RS 29.0000 29.0000 ALPHABET 5RS 66.0000 66.0000 Closing Qty is shown. 495.0000 495.0000 BHAKHARVADI 250G 193.0000 BHAKHARVADI 500G 193.0000 We found mismatch in Closing Qty BHAKHARVADI 5RS 323.0000 323.0000 of these three Products. BHAVNAGRI GATHIYA 10RS 157.0000 107.0000 BHAVNAGRI GATHIYA 250G 151.0000 151.0000 -6.0000 BHAVNAGRI GATHIYA 500G -6.0000 BHAVNAGRI GATHIYA 5RS 135.0000 135.0000 CHAMPAKALI GATHIYA 10RS 80.0000 80.0000 CHAMPAKALI GATHIYA 250G 34.0000 34.0000 CHAMPAKALI GATHIYA 400G 1295.0000 1295.0000 CHAMPAKALI GATHIYA 5RS 17.0000 17.0000

▼.

CHIKKI SWEET MEATS 5RS

DABELA CHANA CHUR 10RS

DABELA CHANA CHUR 250G

DABELA CHANA CHUR 500G

CALTY FDC

DABELA CHANA CHUR 5RS

DAL MUNTH 10RS

DAL MUNTH 250G

DAL MUNTH 500G

DAL MUNTH 5RS

So, how can we adjust the mismatch with the Physical Stock? For that, the 'Physical Stock Voucher' is given.

From 01/04/2019

То

**Note**: Here, we have more qty in physical stock than as shown in "Closing Qty".

| KKA SWEET & SALIT SKS         |                               |                       |                       |
|-------------------------------|-------------------------------|-----------------------|-----------------------|
|                               | Total                         | 25618.0000 25568.0000 |                       |
| Add Edit Delete Print Tabular | User Field Master Filter Date | Order Format Next     | Stock Method Sp. Repo |

-6.0000

56.0000

252.0000

83.0000

73.0000

70.0000

462.0000

34.0000

119.0000

-6.0000

56.0000

252.0000

83.0000

73.0000

70.0000

462.0000

34.0000

119.0000

1 🕅 🛛

31/03/2020

#### <u>Master</u> $\rightarrow$ <u>O</u>ther Info $\rightarrow$ P<u>hysical</u> Stock Vou.

| M | aster         | Transaction     | ۱ | <u>G</u> ST | <u>R</u> eport      | <u>U</u> tility | <u>S</u> etup | <u>E</u> xit | <u>W</u> indows |
|---|---------------|-----------------|---|-------------|---------------------|-----------------|---------------|--------------|-----------------|
|   | <u>A</u> cco  | unt             |   | 1           |                     |                 |               |              |                 |
|   | <u>G</u> rou  | р               |   |             |                     |                 |               |              |                 |
|   | G <u>S</u> T  |                 | ۲ |             |                     |                 |               |              |                 |
|   | <u>P</u> rodu | uct             |   |             |                     |                 |               |              |                 |
|   | <u>O</u> the  | r Info          | • |             | pening Sto          | ck              |               |              |                 |
|   | Chan          | ge <u>Y</u> ear |   | P           | roduct Labe         | el              |               |              |                 |
|   | <u>C</u> han  | ge Company      |   | P           | <u>h</u> ysical Sto | ck Vou.         |               |              |                 |
|   |               |                 |   |             |                     |                 |               |              |                 |

The Physical Stock Vou. option is given in the Master.

| roduct Name    |                           | 0tv | Closing Oty R/I | Difference Oty | Rate | Amoun |
|----------------|---------------------------|-----|-----------------|----------------|------|-------|
|                |                           |     |                 |                |      |       |
|                | Add a Stock Voucher here. |     |                 |                |      |       |
|                |                           |     |                 |                |      |       |
|                |                           |     |                 |                |      |       |
|                |                           |     |                 |                |      |       |
|                |                           |     |                 |                |      |       |
|                |                           |     |                 |                |      |       |
| otal Entry : 0 |                           |     |                 | ·*             | 1.1  |       |
|                |                           |     |                 |                |      |       |
| rration        |                           |     |                 |                |      |       |

| Vou Date 22/07/2019 Mon Vou No New01          |                                  |                 |                |       |       |
|-----------------------------------------------|----------------------------------|-----------------|----------------|-------|-------|
| Product Name                                  | Qty                              | Closing Qty R/I | Difference Qty | Rate  | Amoun |
| BHAKHARVADI 500G<br>As we select a<br>Product | The Closing S<br>seen which is r | 193.0000        |                | 0.000 | 0.0   |
|                                               | with the Phys                    | Sical Stock.    |                |       |       |
| Total Entry : 0                               |                                  |                 |                |       |       |
|                                               |                                  |                 |                |       |       |
| arration<br>OK Print                          |                                  |                 |                |       |       |

| Vou Date 22/07/2019 Mon Vou No New01                                                                                                    |     |                 |                |      |         |
|----------------------------------------------------------------------------------------------------|-----|-----------------|----------------|------|---------|
| Product Name                                                                                                    | Qty | Closing Qty R/I | Difference Qty | Rate | Amount  |
| BHAKHARVADI 500G<br>Suppose, for this product,<br>we have 215 Qty in our<br>Physical Stock.<br>So here, we have<br>inserted 215 Qty which<br>is <b>actual</b> . |     | 193.0000 R V    |                |      | 4300.00 |
| Total Entry : 0                                                                                                    |     |                 |                |      |         |
| Narration<br>OK Print                                                                                                    |     |                 |                |      |         |

| vou Date      | 22/07/2019 Mon | VOU NO | New01 |                 |                                                                |                               |        |         |
|---------------|----------------|--------|-------|-----------------|----------------------------------------------------------------|-------------------------------|--------|---------|
| Product Nan   | ne             |        |       | Qty             | Closing Qty R/I                                                | Difference Qty                | Rate   | Amount  |
| BHAKHARVAD    | DI 500G        |        |       | 215.0000        | 193.0000 R 7                                                   | 22.0000                       | 20.000 | 4300.00 |
|               |                |        |       | Min<br>"<br>man | /<br>racle will calco<br>Difference Qt<br>age the Open<br>too. | ulate<br>y" and<br>ing Stock, |        |         |
|               |                |        |       |                 |                                                                |                               |        |         |
| Total Entry : | : 0            |        |       |                 |                                                                |                               |        |         |
| arration      |                | ОК     | Print |                 |                                                                |                               |        |         |

| Vou Date    | 22/07/2019 Mon | Vou No | New01 |          |                 |                                                 |                                         |                            |
|-------------|----------------|--------|-------|----------|-----------------|-------------------------------------------------|-----------------------------------------|----------------------------|
| Product Nan | ne             |        |       | Qty      | Closing Qty R/I | Difference Qty                                  | Rate                                    | Amoun                      |
| BHAKHARVAE  | DI 500G        |        |       | 215.0000 | 193.0000 R      | • 22.0000                                       | 20.000                                  | 4300.0                     |
|             |                |        |       |          | V<br>Th<br>as   | Ve can also i<br>ne Stock Bala<br>s per the ins | insert the<br>ance will u<br>erted rate | Rate.<br>update<br>e here. |
|             |                |        |       |          |                 |                                                 |                                         |                            |
| Total Entry | : 0            |        |       |          |                 |                                                 |                                         |                            |
| arration    |                | ОК     | Print |          |                 |                                                 |                                         |                            |

| Vou Date 22/07/2019 Mon Vou No New01 |                       |                 |                |        |        |  |  |
|--------------------------------------|-----------------------|-----------------|----------------|--------|--------|--|--|
| Product Name                         | Qty                   | Closing Qty R/I | Difference Qty | Rate   | Amount |  |  |
| BHAKHARVADI 500G                     | 215.0000              | 193.0000 R      | 22.0000        | 20.000 | 4300.0 |  |  |
| BHAVNAGRI GATHIYA 250G               | 170.0000              | 151.0000 R      | 19.0000        | 10.000 | 1700.0 |  |  |
| BHAVNAGRI GATHIYA 500G               | 50.0000               | -6.0000 R       | 56.0000        | 30.000 | 1500.0 |  |  |
|                                      |                       |                 |                |        |        |  |  |
| We can also insert more              |                       | Here, we        | have inserted  |        |        |  |  |
| than one products if the             | Actual Qty as per our |                 |                |        |        |  |  |
| Stock mismatch is found.             |                       | Physical Stock. |                |        |        |  |  |
|                                      |                       |                 |                |        |        |  |  |
|                                      |                       |                 |                |        |        |  |  |
| Total Entry : 3                      | 435.0000              |                 |                |        | 7500.0 |  |  |
|                                      |                       |                 |                |        |        |  |  |
| Varration                            |                       |                 |                |        |        |  |  |
| OK Print                             |                       |                 |                |        |        |  |  |

| Vou Date    | 22/07/2019 Mon | Vou No | New01 |                          |               |                         |                                                             |                                  |         |
|-------------|----------------|--------|-------|--------------------------|---------------|-------------------------|-------------------------------------------------------------|----------------------------------|---------|
| Product Na  | me             |        |       |                          | Qty           | Closing Qty R/I         | Difference Qty                                              | Rate                             | Amount  |
| BHAKHARVAD  | DI 500G        |        |       |                          | 215.0000      | 193.0000 R              | 22.0000                                                     | 20.000                           | 4300.00 |
| BHAVNAGRI   | GATHIYA 250G   |        |       |                          | 170.0000      | 151.0000 R              | 19.0000                                                     | 10.000                           | 1700.0  |
| BHAVNAGRI   | GATHIYA 500G   |        |       |                          | 50.0000       | -6.000 <mark>0</mark> R | 56.0000                                                     | 30.000                           | 1500.0  |
|             |                |        |       |                          |               | Not<br>sign<br>proc     | <u>e</u> : Here, the r<br>is indicated l<br>duct stock is r | negative<br>because<br>negative. |         |
| Total Entry | :3             |        |       |                          | 435.0000      |                         |                                                             |                                  | 7500.0  |
| Narration   |                | OV     | Drint | Save this v<br>check the | oucher and le | er'.                    |                                                             |                                  |         |

## Product Ledger Report

| Report -> Stock Report -> Produ | ct Ledger -> Produ | uct Ledger Report |            |          |             |                               |
|---------------------------------|--------------------|-------------------|------------|----------|-------------|-------------------------------|
| Product Ledger Report           |                    |                   |            |          |             | From 01/04/2019 To 31/03/2020 |
| Product                         | Group Alias        | Category A        | lias       | Op. Qty  | Closing Qty |                               |
| ALOO SEV 5RS                    | die .              |                   |            | 111.0000 | 111.0000    |                               |
| ALPHABET 10RS                   |                    |                   |            | 29.0000  | 29.0000     |                               |
| ALPHABET 5RS                    |                    |                   |            | 66.0000  | 66.0000     |                               |
| BHAKHARVADI 250G                |                    |                   |            | 495.0000 | 495.0000    | Here we can see the           |
| BHAKHARVADI 500G                |                    |                   |            | 193.0000 | 215.0000    |                               |
| BHAKHARVADI 5RS                 |                    |                   |            | 323.0000 | 323.0000    | <b>Closing Qty</b> as per the |
| BHAVNAGRI GATHIYA 10RS          |                    |                   |            | 157.0000 | 107.0000    | "Physical Stock Voucher"      |
| BHAVNAGRI GATHIYA 250G          |                    |                   |            | 151.0000 | 170.0000    | Thysical Stock voucher .      |
| BHAVNAGRI GATHIYA 500G          |                    |                   |            | -6.0000  | 50.0000     |                               |
| BHAVNAGRI GATHIYA 5RS           |                    |                   |            | 135.0000 | 135.0000    |                               |
| CHAMPAKALI GATHIYA 10RS         |                    |                   |            | 80.0000  | 80.0000     |                               |
| CHAMPAKALI GATHIYA 250G         |                    |                   |            | 34.0000  | 34.0000     |                               |
| CHAMPAKALI GATHIYA 400G         |                    |                   | 1          | 295.0000 | 1295.0000   |                               |
| CHAMPAKALI GATHIYA 5RS          |                    |                   |            | 17.0000  | 17.0000     |                               |
| CHIKKI SWEET MEATS 5RS          |                    |                   |            | -6.0000  | -6.0000     |                               |
| DABELA CHANA CHUR 10RS          |                    |                   |            | 56.0000  | 56.0000     |                               |
| DABELA CHANA CHUR 250G          |                    |                   |            | 252.0000 | 252.0000    |                               |
| DABELA CHANA CHUR 500G          |                    |                   |            | 83.0000  | 83.0000     |                               |
| DABELA CHANA CHUR 5RS           |                    |                   |            | 73.0000  | 73.0000     |                               |
| DAL MUNTH 10RS                  |                    |                   |            | 70.0000  | 70.0000     |                               |
| DAL MUNTH 250G                  |                    |                   |            | 462.0000 | 462.0000    |                               |
| DAL MUNTH 500G                  |                    |                   |            | 34.0000  | 34.0000     |                               |
| DAL MUNTH 5RS                   |                    |                   |            | 119.0000 | 119.0000    |                               |
| EKKA SWEET & SALTY 5RS          |                    |                   |            |          |             |                               |
|                                 |                    |                   | Total 250  | 618.0000 | 25665.0000  |                               |
| Add Edit Delete Print Tab       | ular User Field    | Master Filter [   | Date Order | Format   | Next        | Stock Method Sp. Repor        |

### Product Ledger Report Format List

| Report - | > Stock Report -> Product Leo            | lger -> Pro | duct Led           | ger Rep  | ort  |          |                         |                                                     |                                   | e 🐼 🛛    |
|----------|------------------------------------------|-------------|--------------------|----------|------|----------|-------------------------|-----------------------------------------------------|-----------------------------------|----------|
| Prod     | uct Ledger Report                        |             |                    |          |      |          |                         |                                                     | From 01/04/2019 To 31/0           | 3/2020   |
| Product  | Product Ledger Report Format List        |             |                    |          |      |          | 3 p. Qty                | Closing Qty                                         | ty                                | -        |
| Seq      | Description                              |             |                    |          |      |          | .1.0000                 | 111.0000                                            | 000                               |          |
| 1        | Product Ledger Report                    |             |                    |          |      |          | 29.0000                 | 29.0000                                             | 000                               |          |
| 2        | Stock Statement                          |             |                    |          |      |          | 6.0000                  | 66.0000                                             | 000                               |          |
| 3        | Productwise                              |             |                    |          |      |          | 5.0000                  | 495.0000                                            | 000                               |          |
| 5        | Categorywise                             |             |                    |          |      |          | 93.0000                 | 215.0000                                            | 000                               |          |
| 6        | Non Moving Productwise                   | Ν           |                    |          |      |          | 23.0000                 | 323.0000                                            | 000                               |          |
| 7        | Reorder Level Report                     |             |                    |          |      |          | 57.0000                 | 107.0000                                            | 000                               |          |
| 8        | Itemwise GP Report                       |             |                    |          |      |          | 51.0000                 | 170.0000                                            | We can also check other           |          |
| 10       | Non Moving Categorywise                  |             |                    |          |      |          | 6.0000                  | 50.0000                                             |                                   |          |
| 12       | Stock Statement(On Amount)               |             |                    |          |      | _        | \$5.0000                | 135.0000                                            | Product Ledger Format by          |          |
| 13       | Minimum Stock Level                      |             |                    |          |      |          | 30.0000                 | 80.0000                                             | olicking on <b>Product Lodger</b> |          |
| 14       | Product Ledger                           | Thes        | These are the othe |          | r ⊨  | \$4.0000 | 34.0000                 |                                                     |                                   |          |
|          |                                          | Formats     |                    |          |      | 5.0000   | 1295.0000               | ••• <b>Report</b> <i>or</i> pressing 'Ctrl +F' key. |                                   |          |
|          |                                          | -(          | 1011               | nacs.    |      |          | .7.0000                 | 17.0000                                             | 000                               |          |
| 1        |                                          |             |                    |          |      |          | 6.0000                  | -6.0000                                             | 000                               |          |
|          |                                          |             |                    |          |      |          | 6.0000                  | 56.0000                                             | 000                               |          |
| i.       |                                          |             |                    |          |      |          | \$2.0000                | 252.0000                                            | 000                               |          |
|          | Add Edit Delete Copy                     | Seq. Sh     | ortcut             | Ad. Opti | on   | 5        | 33.0000                 | 83.0000                                             | 000                               |          |
|          | System Custom                            |             |                    |          |      |          | 73.0000                 | 73.0000                                             | 000                               |          |
| DAL MUN  | TH 10RS                                  |             |                    |          |      |          | 70.0000                 | 70.0000                                             | 000                               |          |
| DAL MUN  | TH 250G                                  |             |                    |          |      |          | 462.0000                | 462.0000                                            | 000                               |          |
| DAL MUN  | TH 500G                                  |             |                    |          |      |          | 34.0000                 | 34.0000                                             | 000                               |          |
| DAL MUN  | TH 5RS                                   |             |                    |          |      |          | 119.0000                | 119.0000                                            | 000                               |          |
| EKKA SW  | EET & SALTY 5RS                          |             |                    |          |      |          |                         |                                                     |                                   |          |
|          | Contraction of Contraction (Contraction) |             | 12                 |          | Tota | I 25     | 51 <mark>8.000</mark> 0 | 25665.0000                                          | 000                               |          |
| Add E    | dit Delete Print Tabular                 | User Field  | Master             | Filter   | Date | Order    | Format                  | Next                                                | Stock Method Sp                   | . Report |

- We have seen how to insert the Product's actual stock if the stock mismatch found with the Physical Stock.
- But, if we have enabled the setups for the products like "Dual Stock / Location / Sr. No.
  / Batch", we can also insert the Physical Voucher as per those setup.
- Let's see Dual stock setup with example.

We will see the below example:

> We sell the Masala wafer(chips) as a wholesaler.

A Box contain 30 Masala wafer(chips) packets. 1 Box = 30 Packets

## Product Ledger Report

| <u>M</u> aster <u>T</u> ransaction <u>G</u> ST <u>R</u> ep | ort <u>U</u> tility | <u>S</u> etup <u>E</u> xit <u>W</u> indo | )WS          |            | ENG 🚎 🔎 M-Search 🔅 🕐               |
|------------------------------------------------------------|---------------------|------------------------------------------|--------------|------------|------------------------------------|
| 🔚 🖿 🔽 🗐                                                    |                     |                                          |              |            | 9773 : GOPAL AGENCY                |
| 🛀 💻 📥 🗐 👘                                                  |                     |                                          |              |            | 2019-2020                          |
| Report -> Stock Report -> Product Le                       | edger -> Produ      | ct Ledger Report                         |              |            | 🗹 😒 🛽                              |
| 💌 Product Ledger Report. (Both Un                          | it)                 |                                          |              |            | From 01/04/2019 To 31/03/2020      |
| Product                                                    | Group Alias         | Category Alias                           | Op. Qty2     | Op. Qty    |                                    |
| MASALA BITE 5RS                                            |                     |                                          |              | 18.0000    |                                    |
| MASALA PEAS 10RS                                           |                     |                                          | 5.4522       | 23.0000    |                                    |
| MASALA PEAS 250G                                           |                     |                                          | 0.4500       | 84.0000    |                                    |
| MASALA PEAS 500G                                           |                     |                                          | 2.1000       | 4.0000     |                                    |
| MASALA PEAS 5RS                                            |                     |                                          | 0.0373       | 341.0000   |                                    |
| MASALA SING 5RS                                            |                     |                                          | 3.1985       | 282.0000   |                                    |
| Masala wafer                                               |                     |                                          | 20.0000      | 600.0000   |                                    |
| Masala Wafer (chips)                                       |                     |                                          | 10.0000      | 300.0000   |                                    |
| Masala Wafers                                              |                     |                                          | 20.0000      | 60.0000    |                                    |
| NADIYADI MIX BHUSA 10RS                                    |                     |                                          | 1.6313       | -17.0000   |                                    |
| NADIYADI MIX BHUSA 250G                                    |                     |                                          | 2.0000       | 123.0000   |                                    |
| NADIYADI MIX BHUSA 500G                                    |                     |                                          | 3.7500       | 34.0000    | Here, we are maintaining this      |
| NADIYADI MIX BHUSA 5RS                                     |                     |                                          | 0.7500       | 49.0000    |                                    |
| NYLON CHEVDO 10RS                                          |                     |                                          | 2.4077       | 130.0000   | product "Dual Stock wise".         |
| NYLON CHEVDO 250G                                          |                     |                                          | 1.6500       | 84.0000    |                                    |
| NYLON CHEVDO 500G                                          |                     |                                          |              | 27.0000    |                                    |
| NYLON CHEVDO 5RS                                           |                     |                                          | 1.5000       | 155.0000   |                                    |
| NYLON GATHIYA 10RS                                         |                     |                                          |              | 164.0000   |                                    |
| NYLON GATHIYA 250G                                         |                     |                                          | 1.2150       | 105.0000   |                                    |
| NYLON GATHIYA 500G                                         |                     |                                          | 0.6000       | 34.0000    |                                    |
| NYLON GATHIYA 5RS                                          |                     |                                          | 1.8230       | 71.0000    |                                    |
| NYLON SEV 10RS                                             |                     |                                          | 16.0000      | 194.0000   |                                    |
| NYLON SEV 250G                                             |                     |                                          | 10.2700      | 47.0000    |                                    |
| NYLON SEV 500G                                             |                     |                                          | 4.5000       | 121.0000   |                                    |
|                                                            |                     | Tota                                     | 2075.6370    | 26894.0000 |                                    |
| Add Edit Delete Print Tabular                              | User Field          | Master Filter Date                       | Order Format | Next       | First Unit Stock Method Sp. Report |

| Vou Date 31/07/2019 Wed | Vou No | Du1        |            |             |               |     |                  |                |       |        |
|-------------------------|--------|------------|------------|-------------|---------------|-----|------------------|----------------|-------|--------|
| Product Name            | Qty2   | Conversion | Qty        | Closing Qty | Closing Qty-2 | R/I | Difference Qty-2 | Difference Qty | Rate  | Amount |
| Masala Wafer (chips)    | 7.0000 | 30.0000    | 210.0000   | 300.0000    | 10.0000       | I • | 3.0000           | 90.0000        | 0.000 | 0.00   |
|                         |        |            |            |             |               |     |                  |                |       |        |
| We have enabled t       | he he  | These two  | columns    | will be     |               |     |                  |                |       |        |
| setup: Dual stock f     | or     | seen afte  | r the Dual | Stock       |               |     |                  |                |       |        |
| this Product.           |        |            | setup.     |             |               |     |                  |                |       |        |
|                         |        |            |            |             |               |     |                  |                |       |        |
|                         |        |            |            |             |               |     |                  |                |       |        |
| Tatal Fatar a 0         |        |            |            |             |               |     |                  |                |       | ,      |
| Narration               | OK     | Print      |            |             |               |     |                  |                |       |        |

| /ou Date 31/07/2019 Wed                           | Vou No       | Du1        |                      |             |                         |               |                  |                |       |       |
|---------------------------------------------------|--------------|------------|----------------------|-------------|-------------------------|---------------|------------------|----------------|-------|-------|
| Product Name                                      | Qty2         | Conversion | Qty                  | Closing Qty | Closing Qty-2           | R/I           | Difference Qty-2 | Difference Qty | Rate  | Amoun |
| Masala Wafer (chips)                              | 7.0000       | 30.0000    | 210.0000             | 300.0000    | 10.0000                 | I             | 3.0000           | 90.0000        | 0.000 | 0.0   |
|                                                   |              |            |                      |             |                         |               |                  |                |       |       |
| We have 7 box<br>are inserting 7<br>Conversion wi | re<br>ne     | QTY will   | be calcul<br>on QTY2 | ated<br>2.  | based                   |               |                  |                |       |       |
| Pro                                               | duct details | •          |                      |             |                         |               |                  |                |       |       |
|                                                   |              |            |                      | Here, 'QT   | Y2' is Boy<br>the Packe | kes 8<br>ets. | ι 'Qty' is       |                |       |       |
|                                                   |              |            |                      |             |                         |               |                  |                |       | 1     |
| Total Entry : 0                                   |              |            |                      |             |                         |               |                  |                |       |       |
| arration                                          | ОК           | Print      |                      |             |                         |               |                  |                |       |       |

| Vou Date 31/07/2019 Wed | Vou No | Du1        |          |             |               |       |                  |                |        |         |
|-------------------------|--------|------------|----------|-------------|---------------|-------|------------------|----------------|--------|---------|
| Product Name            | Qty2   | Conversion | Qty      | Closing Qty | Closing Qty-2 | R/I   | Difference Qty-2 | Difference Qty | Rate   | Amount  |
| Masala Wafer (chips)    | 7.0000 | 30.0000    | 210.0000 | 300.0000    | 10.000        | 0 I   | 3.0000           | 90.0000        | 10.000 | 2100.00 |
|                         |        |            |          |             |               |       |                  |                |        |         |
|                         |        |            |          |             |               |       |                  |                |        |         |
|                         |        |            |          |             |               |       |                  |                |        |         |
|                         |        |            |          |             |               |       |                  |                |        |         |
|                         |        |            |          | Here, w     | ie can see    | • tha | t the Miracl     | e              |        |         |
|                         |        |            |          |             |               | tv_7  | and Diff Ot      | v"             |        |         |
|                         |        |            |          |             |               | Ly-2  |                  | y .            |        |         |
|                         |        |            |          |             |               |       |                  |                |        |         |
|                         |        |            |          |             |               |       |                  |                |        |         |
|                         |        |            |          |             |               |       |                  |                |        |         |
|                         |        |            |          |             |               |       |                  |                |        |         |
|                         |        |            |          |             |               |       |                  |                |        |         |
| Total Entry 1           | 7 0000 |            | 210 0000 |             |               |       |                  |                |        | )       |
| Total Entry : 1         | 7.0000 |            | 210.0000 |             |               |       |                  |                |        |         |
|                         |        |            |          |             |               |       |                  |                |        |         |
| arration                |        |            |          |             |               |       |                  |                |        |         |
|                         |        |            |          |             |               |       |                  |                |        |         |
|                         |        |            |          |             |               |       |                  |                |        |         |

| vou Date     | 31/07/2019 Wed | Vou No | Du1        |          |             |               |     |                  |                |             |       |
|--------------|----------------|--------|------------|----------|-------------|---------------|-----|------------------|----------------|-------------|-------|
| Product Nam  | e              | Qty2   | Conversion | Qty      | Closing Qty | Closing Qty-2 | R/I | Difference Qty-2 | Difference Qty | Rate        | Amour |
| Masala Wafer | (chips)        | 7.0000 | 30.0000    | 210.0000 | 300.0000    | 10.0000       | I   | 3.0000           | 90.0000        | 10.000      | 2100. |
|              |                |        |            |          |             |               |     |                  |                |             | 1     |
|              |                |        |            |          |             |               |     |                  |                |             |       |
|              |                |        |            |          |             |               |     |                  |                |             |       |
|              |                |        |            |          |             |               | (   |                  |                |             |       |
|              |                |        |            |          |             |               |     | The "Amou        | nt" calcula    | tion will b | e –   |
|              |                |        |            |          |             |               |     | counto           | d bacad a      |             |       |
|              |                |        |            |          |             |               |     | counte           | u paseu o      | n Qty.      |       |
|              |                |        |            |          |             |               |     |                  |                |             |       |
|              |                |        |            |          |             |               |     |                  |                |             |       |
|              |                |        |            |          |             |               |     |                  |                |             |       |
|              |                |        |            |          |             |               |     |                  |                |             |       |
|              |                |        |            |          |             |               |     |                  |                |             |       |
|              |                |        |            |          |             |               |     |                  |                |             |       |
|              |                |        |            |          |             |               |     |                  |                |             |       |
|              | 1              | 7.0000 |            | 210.0000 |             |               |     |                  |                |             |       |

### Product Ledger Report

#### Report -> Stock Report -> Product Ledger -> Product Ledger Report

#### Product Ledger Report (Both Unit)

From 01/04/2019 To 31/03/2020

| Product                       | Group Alias | Category /    | Alias   | Op. Qty2   | Op. Qty    | Closing Qty2 | Closing Qty              |                          |            |
|-------------------------------|-------------|---------------|---------|------------|------------|--------------|--------------------------|--------------------------|------------|
| MASALA BITE 5RS               |             |               |         |            | 18.0000    |              |                          | n and the Clasing        | 04.2       |
| MASALA PEAS 10RS              |             |               |         | 5.4522     | 23.0000    | 5.4522       | Here, we ca              | n see the <b>Closing</b> | , Qty2     |
| MASALA PEAS 250G              |             |               |         | 0.4500     | 84.0000    | 0.4500       | and Clo                  | sing Oty as per th       | าค         |
| MASALA PEAS 500G              |             |               |         | 2.1000     | 4.0000     | 2.1000       |                          |                          | ·•         |
| MASALA PEAS 5RS               |             |               |         | 0.0373     | 341.0000   | 0.0373       | "Physical S              | tock voucher" as         | well       |
| MASALA SING 5RS               |             |               |         | 3.1985     | 282.0000   | 3.1985       | as "Dual                 | l stock wise" setu       | n.         |
| Masala wafer                  |             |               |         | 20.0000    | 600.0000   | 10.000       |                          |                          | P.         |
| Masala Wafer (chips)          |             |               |         | 10.0000    | 300.0000   | 7.0000       | 210.0000                 |                          |            |
| Masala Wafers                 |             |               |         | 20.0000    | 60.0000    | 20.0000      | 60.0000                  |                          |            |
| NADIYADI MIX BHUSA 10RS       |             |               |         | 1.6313     | -17.0000   | 1.6313       | 3.0000                   |                          |            |
| NADIYADI MIX BHUSA 250G       |             |               |         | 2.0000     | 123.0000   | 2.0000       | 123.0000                 |                          |            |
| NADIYADI MIX BHUSA 500G       |             |               |         | 3.7500     | 34.0000    | 3.7500       | 34.0000                  |                          |            |
| NADIYADI MIX BHUSA 5RS        |             |               |         | 0.7500     | 49.0000    | 0.7500       | 49.0000                  |                          |            |
| NYLON CHEVDO 10RS             |             |               |         | 2.4077     | 130.0000   | 2.4077       | 130.0000                 |                          |            |
| NYLON CHEVDO 250G             |             |               |         | 1.6500     | 84.0000    | 1.6500       | 84.0000                  |                          |            |
| NYLON CHEVDO 500G             |             |               |         |            | 27.0000    |              | 27.0000                  |                          |            |
| NYLON CHEVDO 5RS              |             |               |         | 1.5000     | 155.0000   |              | المرجعات بالمحتج والمالح | ha watawa tak fau        |            |
| NYLON GATHIYA 10RS            |             |               |         |            | 164.0000   | In           | this way, when t         | the mismatch fou         | ina 📋      |
| NYLON GATHIYA 250G            |             |               |         | 1.2150     | 105.0000   | i            | n the Product St         | ock or we want to        | 0          |
| NYLON GATHIYA 500G            |             |               |         | 0.6000     | 34.0000    |              |                          |                          |            |
| NYLON GATHIYA 5RS             |             |               |         | 1.8230     | 71.0000    | upo          | late closing stoc        | ik as per the phys       |            |
| NYLON SEV 10RS                |             |               |         | 16.0000    | 194.0000   | sto          | k with Dual Sto          | ck , we can insert       | the 🗌      |
| NYLON SEV 250G                |             |               |         | 10.2700    | 47.0000    | 1            |                          |                          |            |
| NYLON SEV 500G                |             |               |         | 4.5000     | 121.0000   |              | Physical Sto             | ock voucher.             | Л          |
|                               |             |               | Total   | 2075.6370  | 26894.0000 | 2068.4070    | 25925.0000               |                          |            |
| Add Edit Delete Print Tabular | User Field  | Master Filter | Date Or | der Format | Next       |              |                          | First Unit Stock Method  | Sp. Report |

1

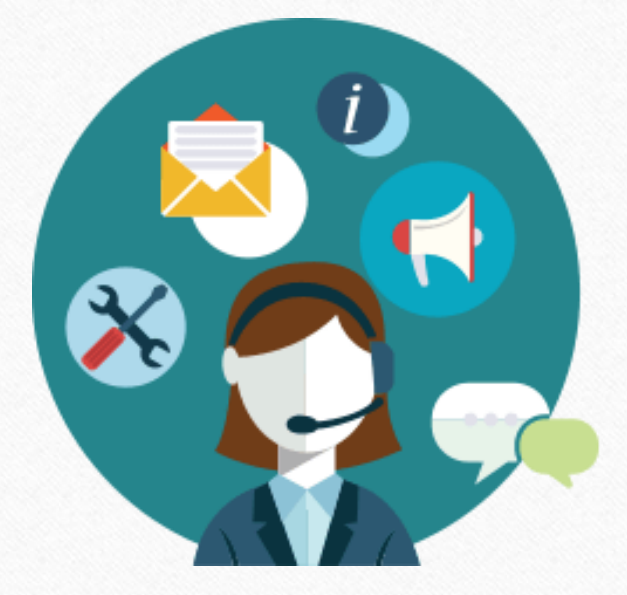

Is there anything you need to know more about Physical Stock Voucher? Please contact your software vendor.

#### Like and Follow Us!

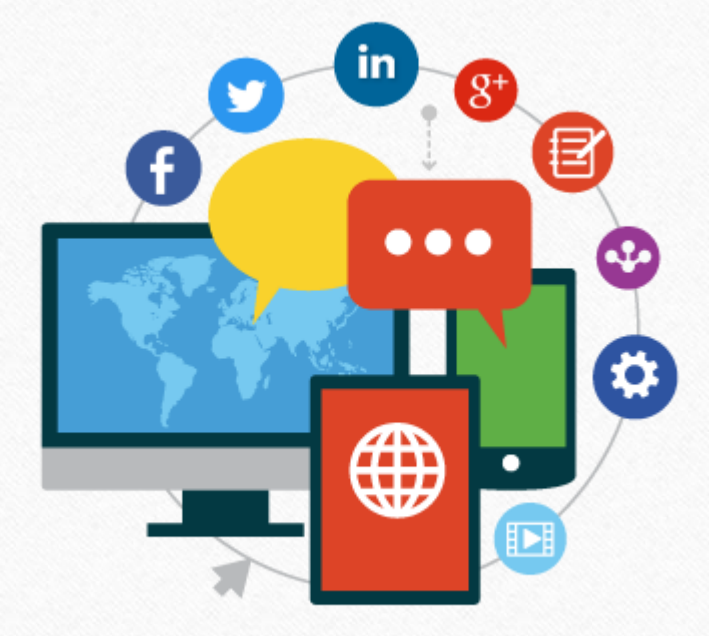

<u>http://www.facebook.com/miracleaccount</u>
 <u>http://www.instagram.com/miracle.accounting</u>
 <u>https://www.linkedin.com/company/miracleaccount</u>
 <u>https://www.youtube.com/channel/UCWB9FJbbVCOPvgWKUdeA31w</u>

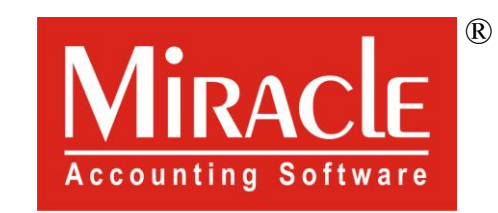

# hank you.